## **Bedienhilfe zur**

## **Online-Ausgabe der Pfingstweide Zeitung**

|             | Mit diesen Pfeilen können Sie vorwärts<br>bzw. rückwärts blättern                                                                                                    |
|-------------|----------------------------------------------------------------------------------------------------|
|             | Sie können aber auch einfach auf die<br>rechten bzw. linken Ecken der<br>angezeigten Seiten klicken um zu<br>blättern.                                                                    |
|             | Mit Hilfe dieser Pfeile können Sie eine<br>Seite vergrößern um deren Inhalt besser<br>Iesen zu können. Sie können dazu auch<br>die Seite nach oben, unten, links oder<br>rechts bewegen   |
|             | Mit Hilfe dieses Symbols gelangen Sie in<br>die Vollbildansicht, die Sie durch drücken<br>der ESC-Taste am PC oder durch Wischen<br>von oben nach unten am Smartphone<br>wieder verlassen |
| PDF         | Durch Klick auf dieses PDF-Symbol<br>können Sie sich die Pfingstweide Zeitung<br>auf Ihren PC herunterladen.<br><mark>Diese Funktion ist aktuell leider nicht</mark><br>aktiv             |
|             | Dieses Symbol ermöglicht es Ihnen, eine<br>beliebige Seite direkt aufzurufen indem<br>Sie die Seitenzahl eingeben und ENTER<br>drücken.                                                   |
|             | Sie können aber auch direkt an die Erste<br>oder die letzte Seite springen.                                                                                                    |
| Search text | Dieses Suchfeld finden Sie mittig oben<br>über den Seiten – hier können Sie einen<br>beliebigen Suchbegriff (z.B. Termine)<br>eingeben und dann die auf Lupe klicken.                     |

Wollen Sie sich eine Seite oder einen beliebigen Text ausdrucken, klicken Sie mit der rechten Maustaste in die Seite und wählen aus dem Menü "Screenshot" aus.

Nun haben Sie die diese Möglichkeiten

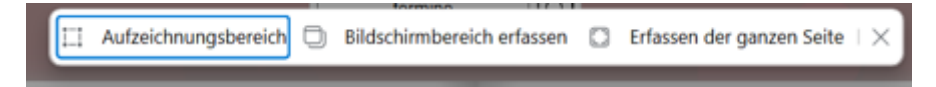

Mit **Aufzeichnungsbereich** können Sie einen beliebigen Teil der Seite markieren und diesen dann zur weiteren Bearbeitung kopieren oder speichern.

**Bildschirmbereich erfassen** funktioniert ähnlich; auch hier können sie ein Fenster über einen beliebigen Bereich legen und dies dann kopieren oder speichern.

Wählen Sie **Erfassen der ganzen Seite** wird ein Bildschirmfoto angefertigt, das Sie dann speichern, kopieren oder auch an Ihre Kontakte teilen können.